# Mail page

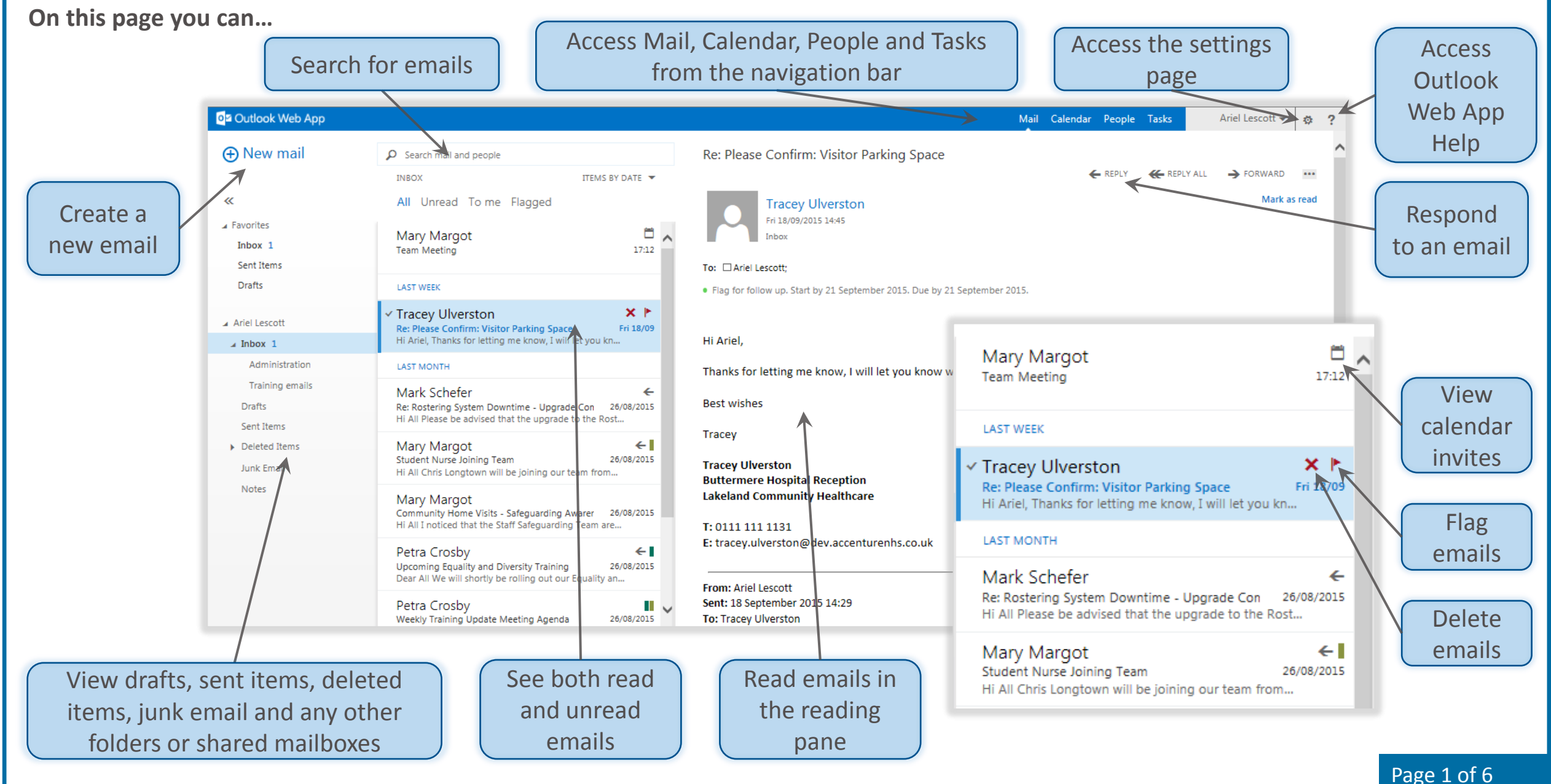

#### **Calendar** page

On this page you can...

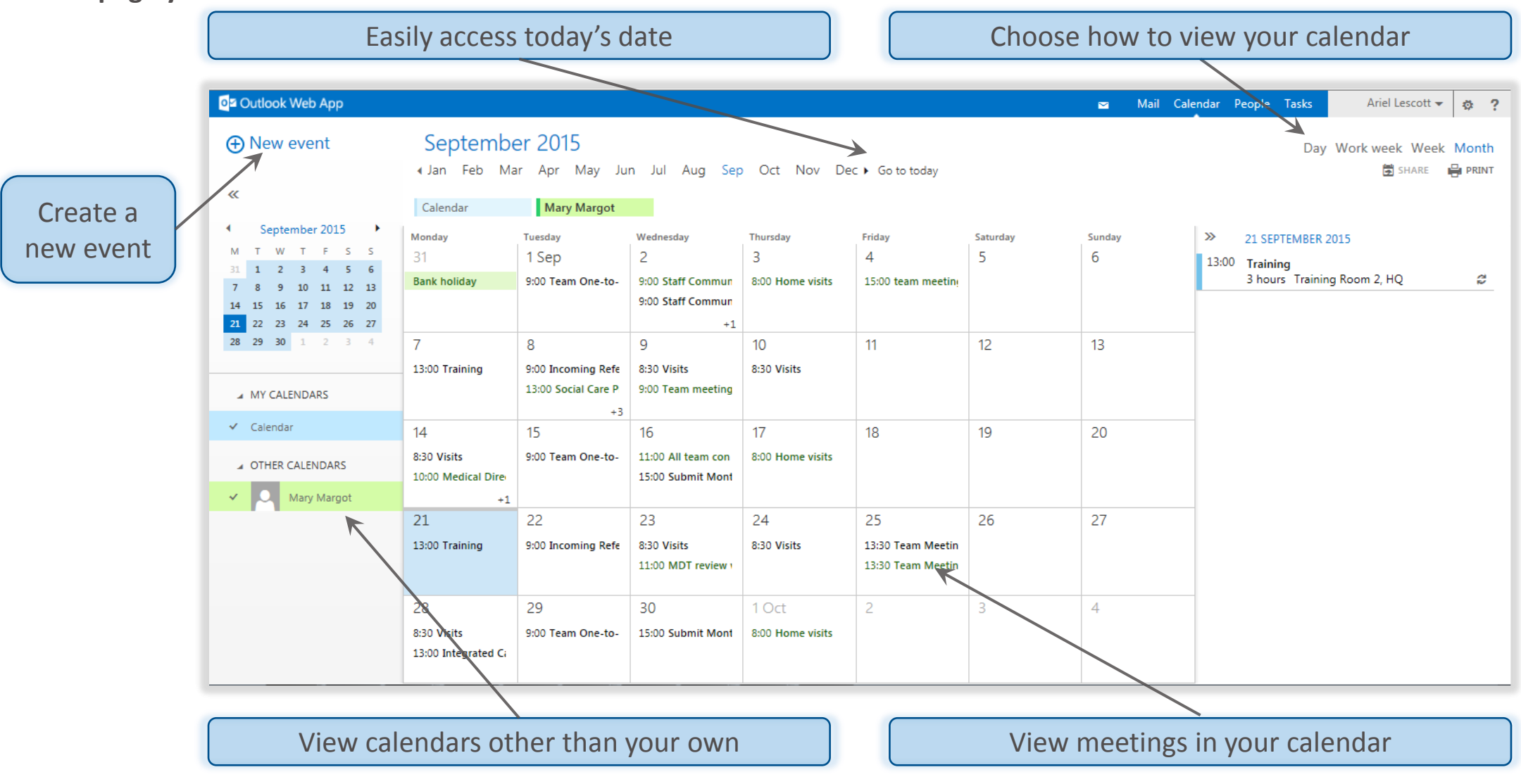

#### Navigating around OWA

# People page

On this page you can...

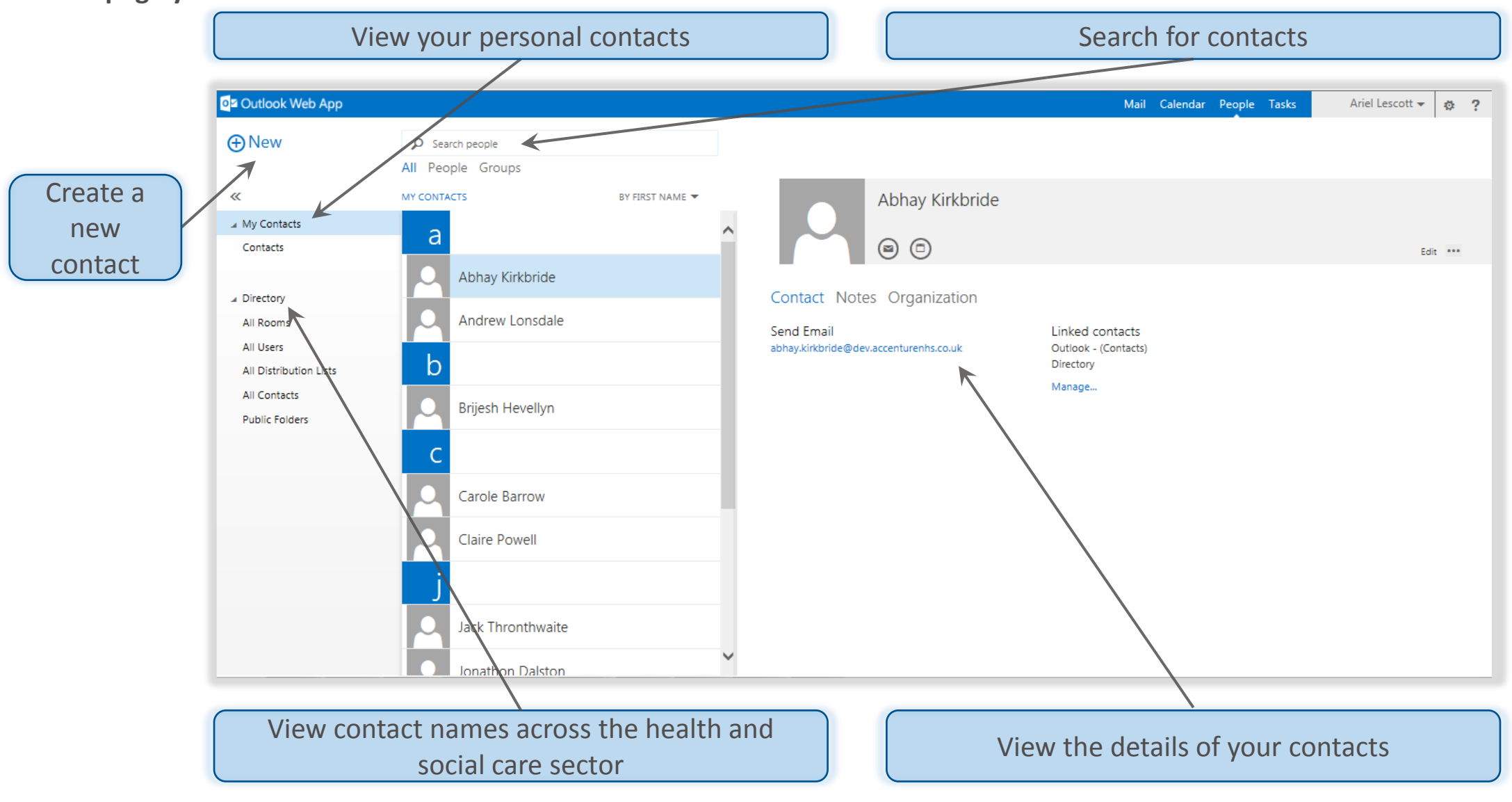

### Tasks page

On this page you can...

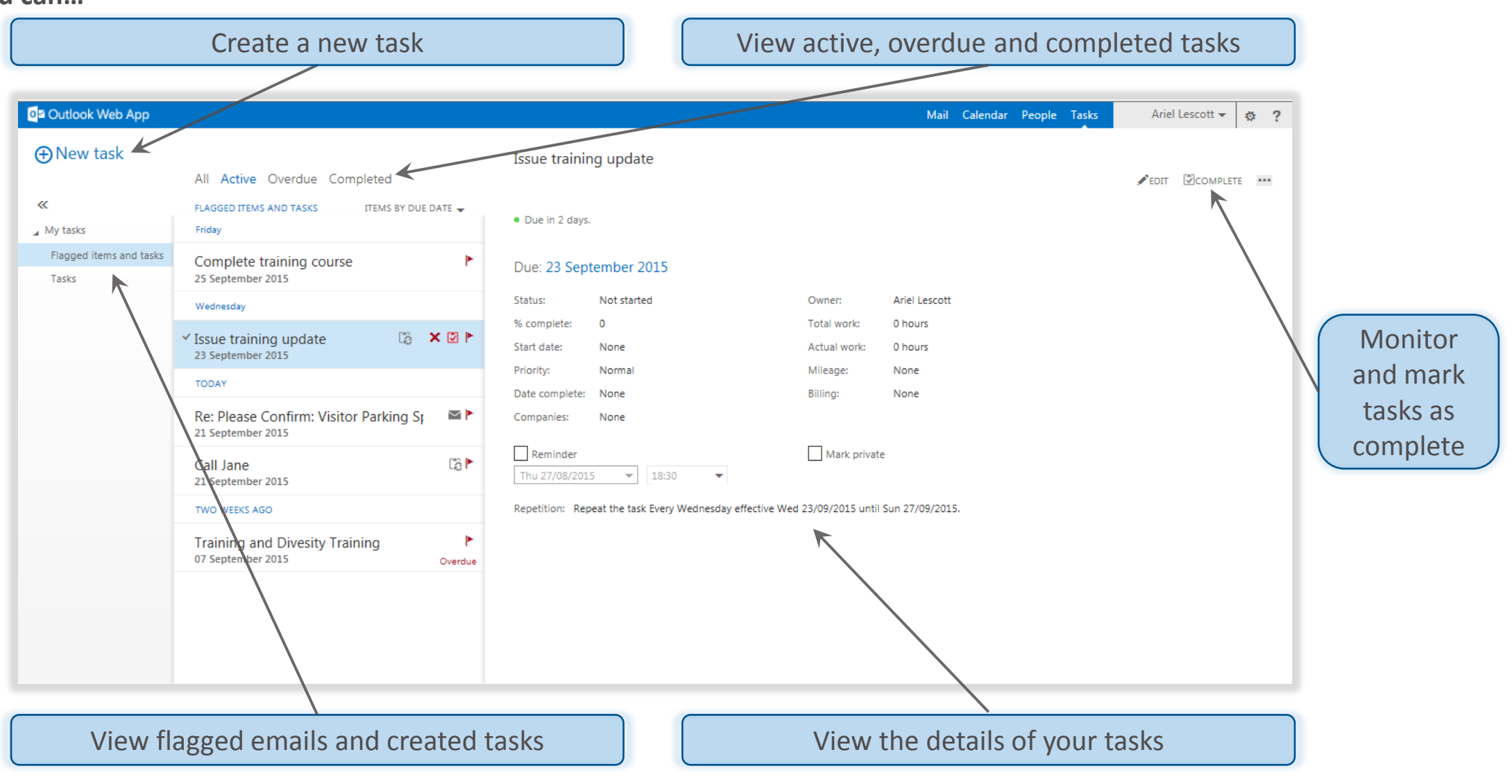

#### Navigating around OWA

Page 4 of 6

#### **Settings page**

On this page you can...

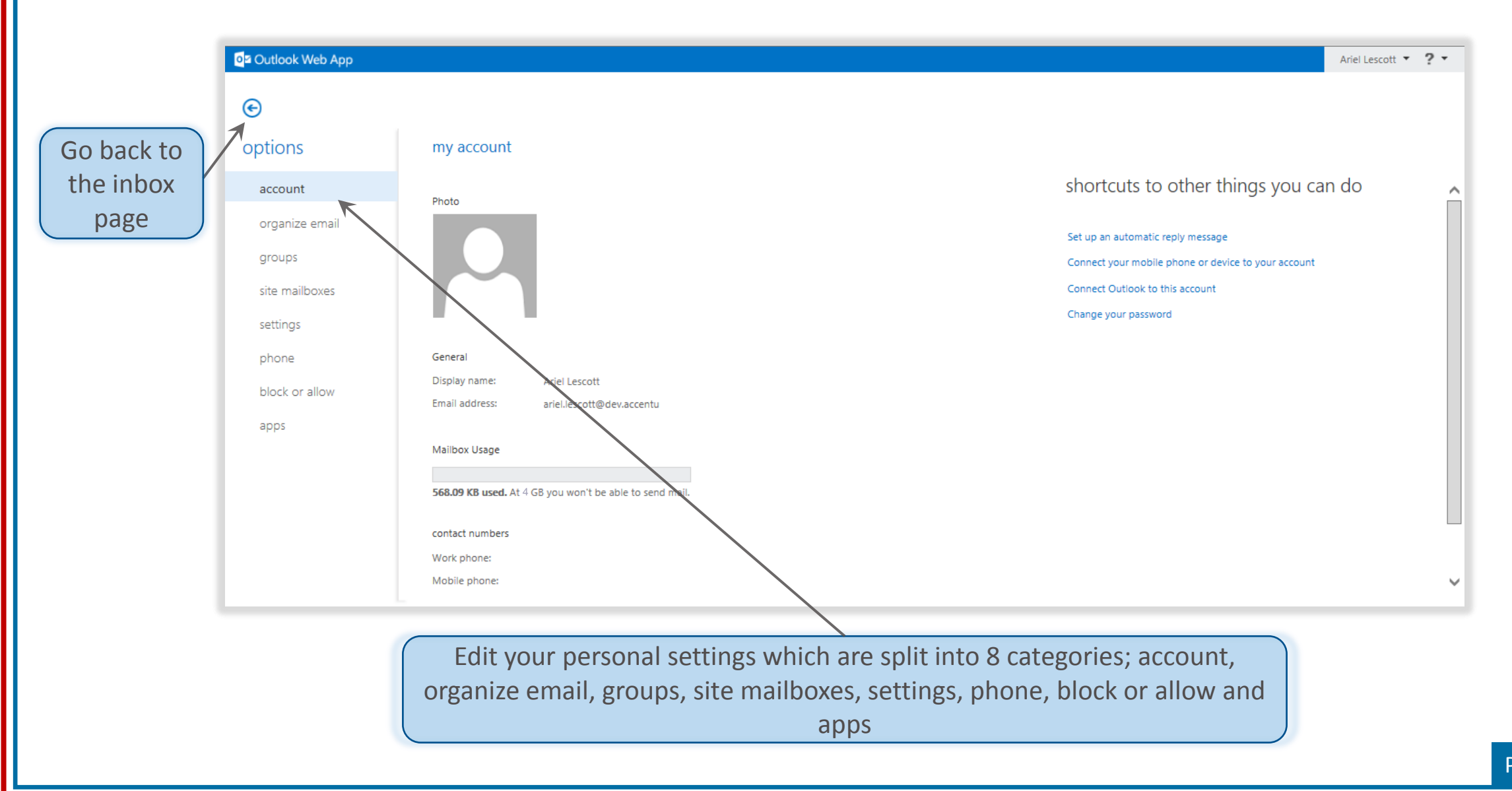

#### **Navigating around OWA**

### **Outlook Web App Help**

You can also press F1 on your keyboard to access **Outlook Web** App Help

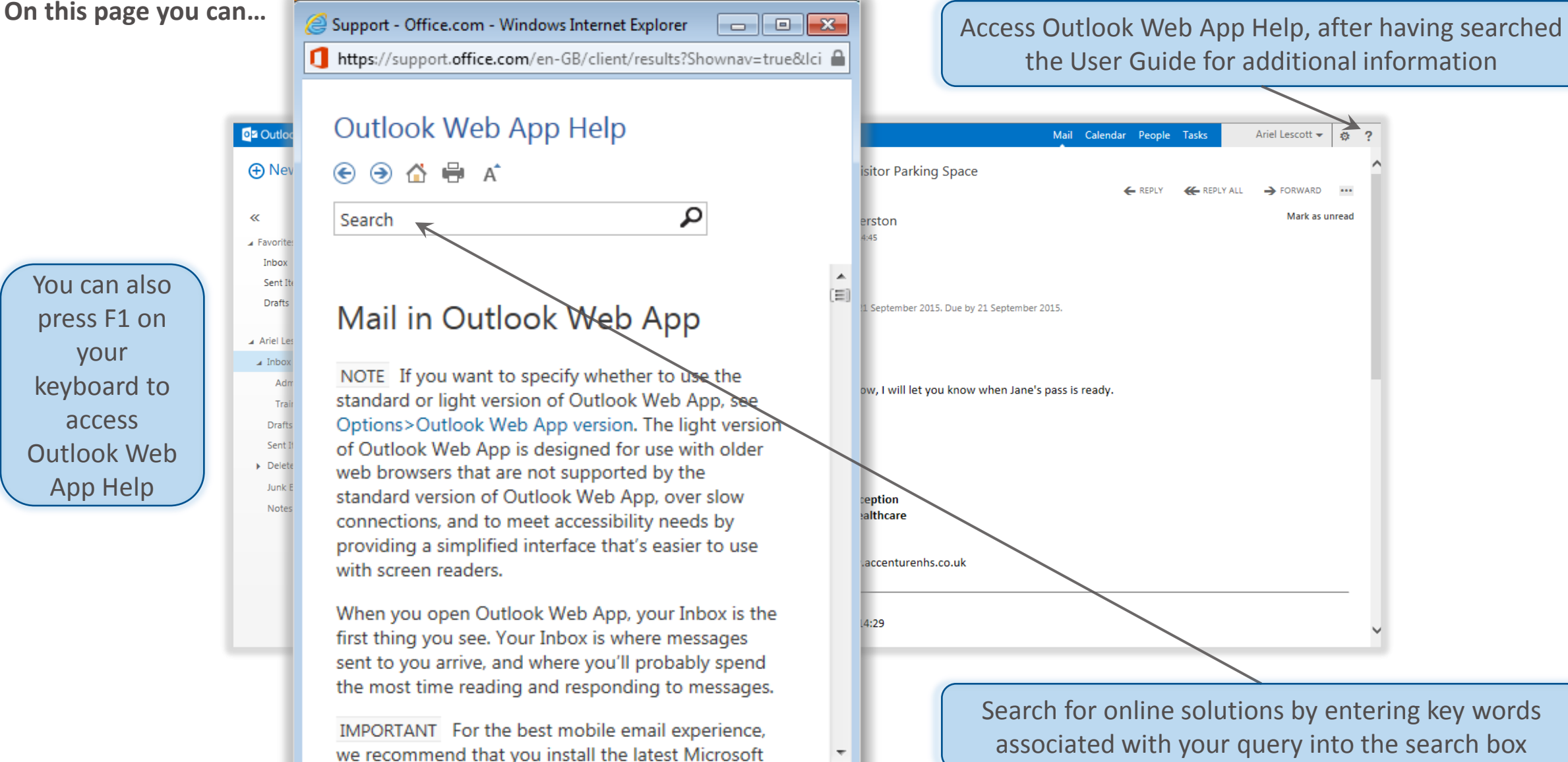